# WAYLEADR Car Parking App

- 1. Create your account
- 2. Download the App
- 3. Pre-book a space
- 4. Book a space on the day
- 5. <u>Release a space</u>
- 6. Book time away

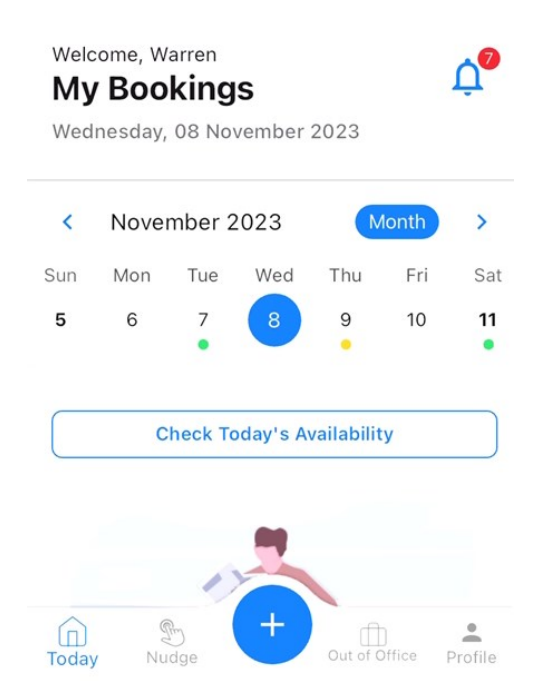

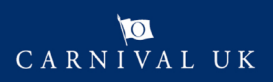

# WAYLEADR Car Parking App: Setup your account

Wayleadr is an app which will allow you to book and manage your car space at Carnival House.

To be able to use the Car Parking Application you need to first setup your account.

You might receive an email from Wayleadr asking you to sign up.

Do not worry if you do not get it, you can simply go to <u>https://app.wayleadr.com/users/sign\_in</u>.

Note: You can do this on the app, but it as easy to setup on a laptop.

| 2 Click on SSO.                                                                                                    | Already have an account?<br>Sign in<br>Happy parkers make happy people                                                                                                    |
|----------------------------------------------------------------------------------------------------|----------------------------------------------------------------------------------------------------|
|                                                                                                    | G Sign in with Google                                                                                                    |
| Complete your profile.<br>Complete your profile.<br>EVEXPLEADR<br>Hey Warren.Sparrow!<br>Welcome to WAYLEADR<br>What's Your Primary Vehicle Plate Number?<br>HG22FTB<br>What's your Primary Commute Option?<br>Car<br>What's Your Primary Car Fuel Source?<br>Hybrid Petrol<br>Commute Distance Unit<br>Kilometres<br>How Long Is Your Commute?<br>20 to 50 Kilometres | Upload your profile picture   Upload your profile picture   Image: Comparison of the picture   Comparison of the picture   Image: Comparison of the picture   Comparison of the picture   Image: Comparison of the picture   Image: Comparison of the picture    Image: Comparison of the picture Image: Comparison of the picture    Image: Comparison of the picture Image: Comparison of the picture     Image: Comparison of the picture   Image: Comparison of the picture  Image: Comparison of the picture  Image: Comparison of the picture  Image: Comparison of the picture   Image: Comparison of the picture <p< th=""></p<> |
| Click Next.                                                                                                    | Text me link to mobile app                                                                                                    |

# WAYLEADR Car Parking App: Download the App

If you have a managed work phone the software will automatically be installed on your phone.

If you have an unmanaged work phone or a personal phone:

Go to the relevant store below:

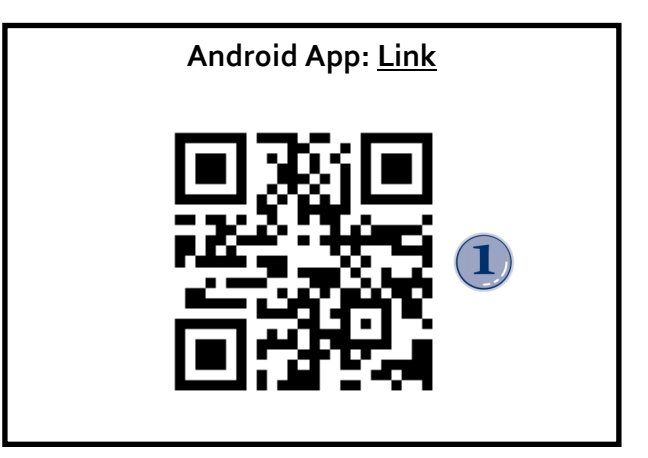

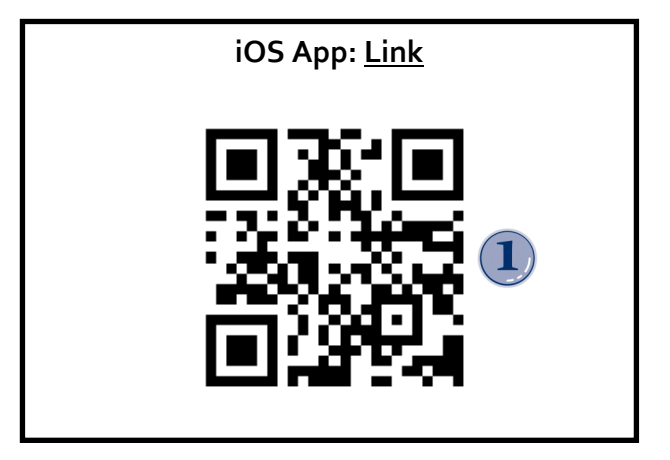

**2** Download the application.

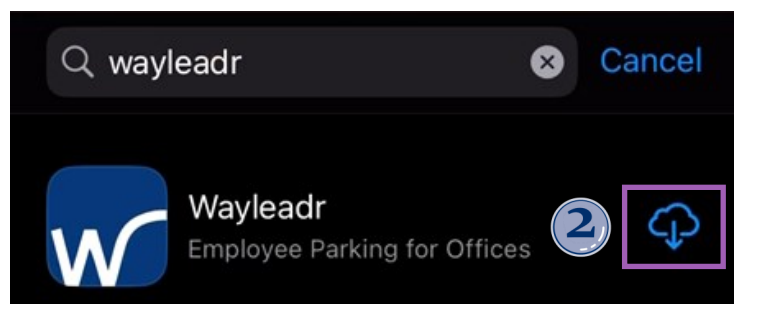

Open the Wayleadr application.

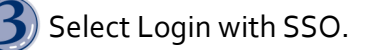

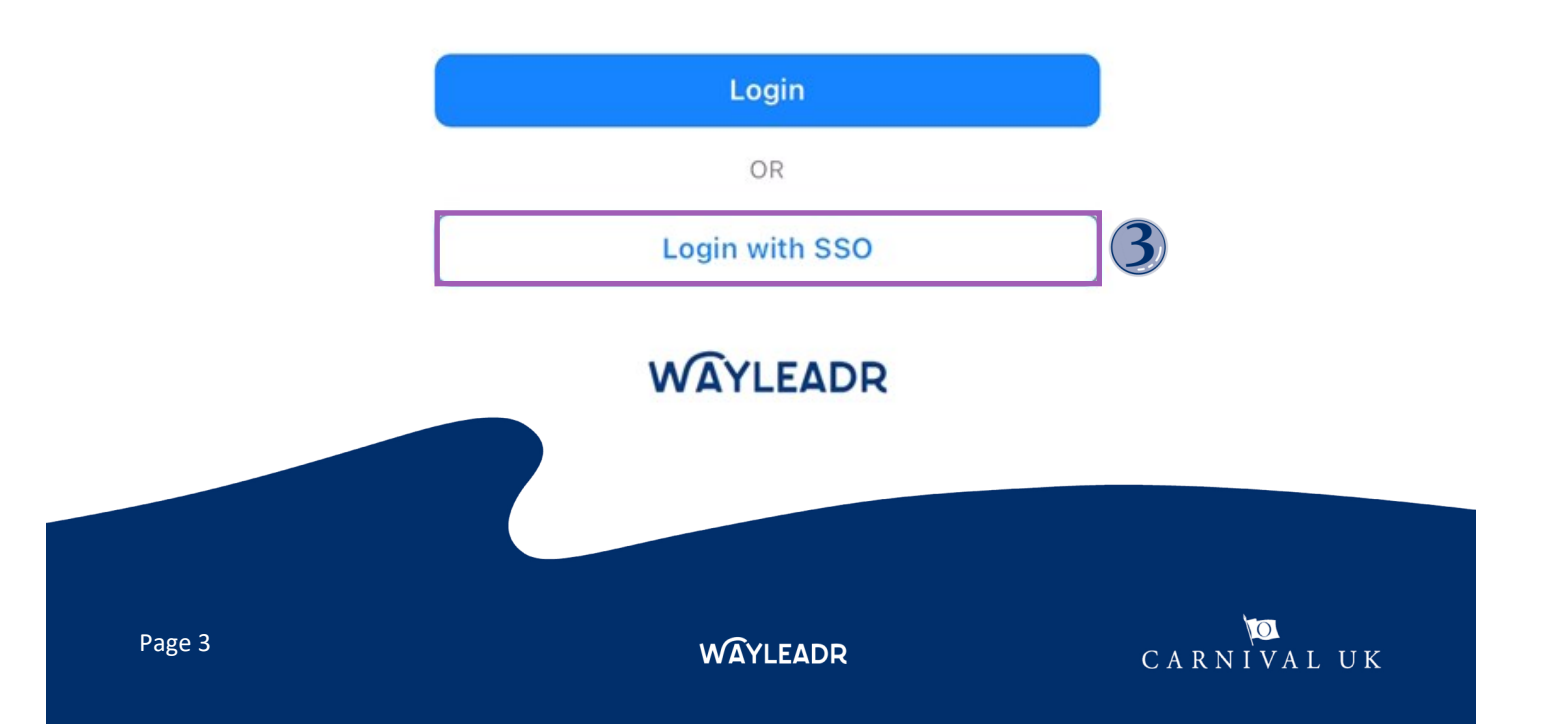

Type in your work email address (@carnivalukgroup.com).

| 5 Select Sign In | ۱. |
|------------------|----|
|------------------|----|

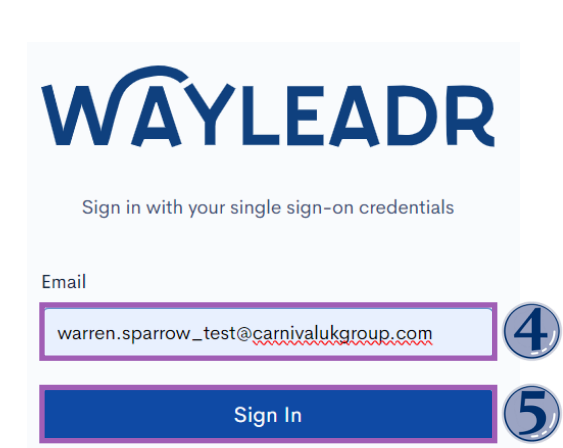

(6) Note: You might need to use your Microsoft Authenticator app to prove who you are.

warren.sparrow\_test@carnivalukgroup.com

#### Approve sign-in request

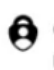

Open your Authenticator app, and enter the number shown to sign in.

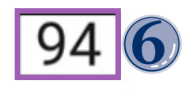

No numbers in your app? Make sure to upgrade to the latest version.

The Carnival Group will be displayed.

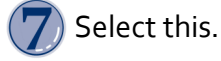

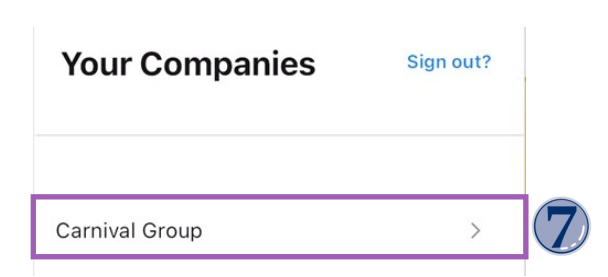

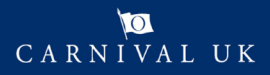

WAYLEADR

8 You have now successfully downloaded and signed into the app.

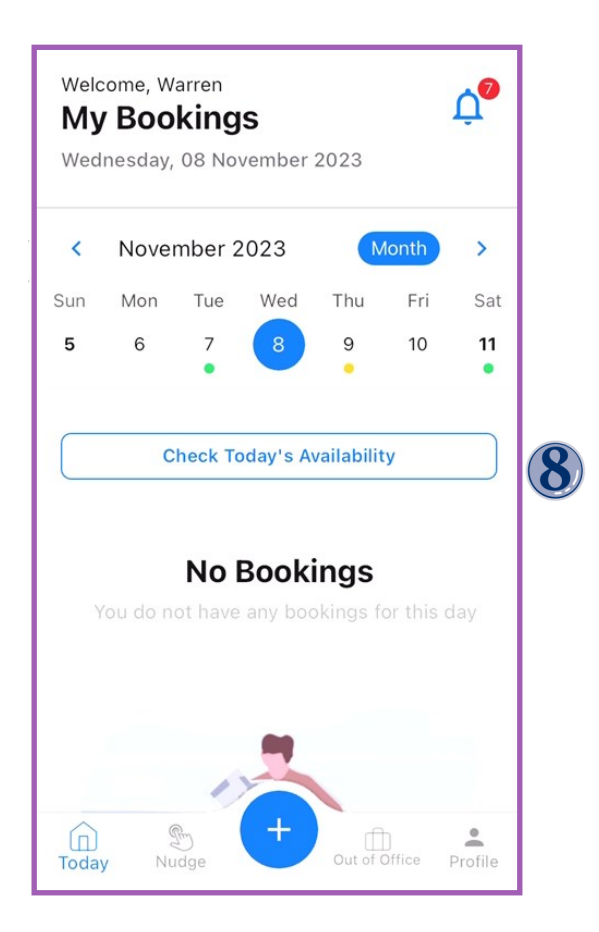

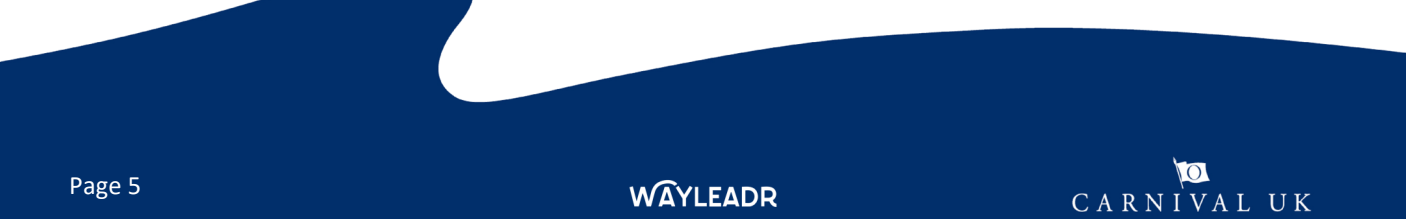

# WAYLEADR Car Parking App: Pre-book a space on App

You can pre-book as many spaces that you need up to 2 weeks in advance.

Note: You might not get all the bookings you need.

Open the Wayleadr app.

- Select the + sign at the bottom.
- 2) Select the date you would like to pre-book. Note: You can choose more than one date.
- **3** Tap Request Space.

4) Click add a space or the 3 dots to select/amend the preferred zone

Choose preferred zone.

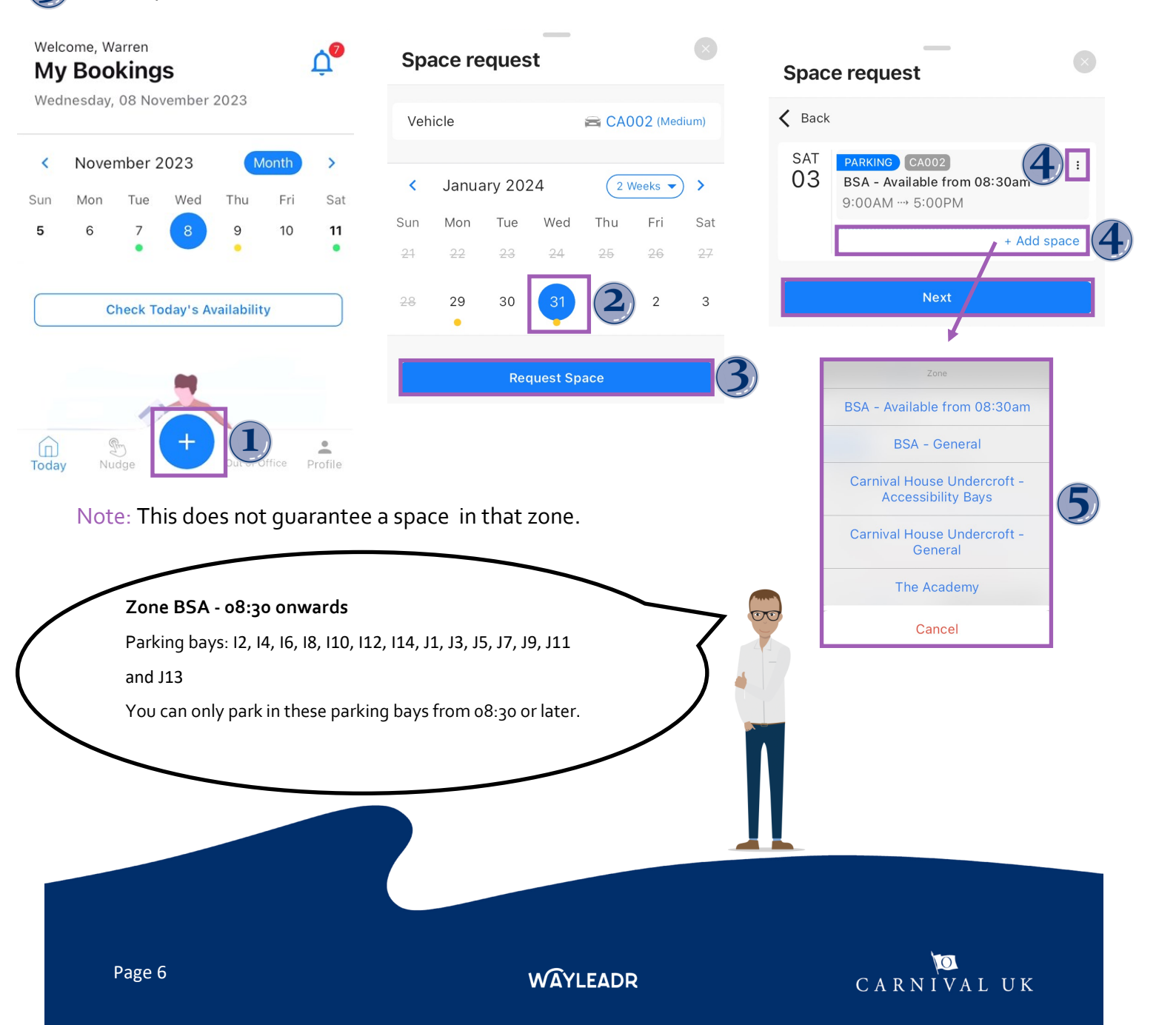

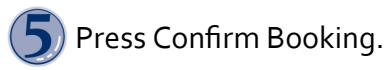

|                 |                                       | Edit Request                                                    | 8                         |                            |                   |
|-----------------|---------------------------------------|-----------------------------------------------------------------|---------------------------|----------------------------|-------------------|
|                 |                                       | PARKING<br>Saturday, 03 February 2<br>Opening hours: 09:00 17:0 | <b>024</b><br>0           |                            |                   |
|                 |                                       | Zone Carnival House U                                           | ndercroft - General       |                            |                   |
|                 |                                       | Vehicle                                                         | 🕿 CA002 (Medium)          |                            |                   |
|                 |                                       | Cancel<br>Remove Booking                                        | <b>Confirm</b><br>Request | 5                          |                   |
| O A confirma    | ation of your booking rec             | luest is displayed.                                             |                           | _                          |                   |
|                 |                                       | Space Requested                                                 | ł                         | 8                          |                   |
|                 |                                       | Now sit back, relax and let                                     | us do the rest!           | 6                          |                   |
|                 |                                       | BOOKINGS                                                        |                           |                            |                   |
|                 |                                       | Friday, 17 Nov 2023 12:00/                                      | AM 11:30PM                |                            |                   |
| 🕖 A list of all | L<br>your bookings are displa         | ayed on the appropr                                             | iate day.                 |                            |                   |
|                 | Welcome, Warren<br><b>My Bookings</b> | <b>^</b>                                                        | Did you know t            | hat the yellow dot that    |                   |
|                 | Wednesday, 08 November 2023           | (                                                               | means pending             | ) and will change to       |                   |
|                 | < November 2023                       | Month >                                                         | green once app            | proved or red if rejected. | $\langle \square$ |
|                 | Sun Mon Tue Wed Thu                   | Fri Sat                                                         |                           |                            |                   |

BSA - General 01, Carnival House 12:00 AM - 11:30 PM PENDING HK15TSA Release

16

15

13

14

12

The car parks are available to use during the following times:

# Carnival House UndercroftBSAThe AcademyOpen 24 hours 7 days a week.7am to 7pm, Monday to Friday<br/>(excluding Bank Holidays) when security<br/>guards will be present.8am to 8pm, Monday to Friday<br/>(excluding Bank Holidays) and 8am to<br/>7pm on Saturdays when security guards<br/>will be present. Cars may not be left at<br/>The Academy over the weekend.

WAYLEADR

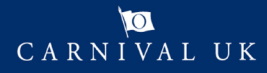

# WAYLEADR Car Parking App: Book a space on the day on App

You can book a space on the day and will receive an instant answer if the request was successful or not.

Select Check Today's Availability on app.

A list of all available parking spaces are displayed.

Tap Book on the appropriate place.

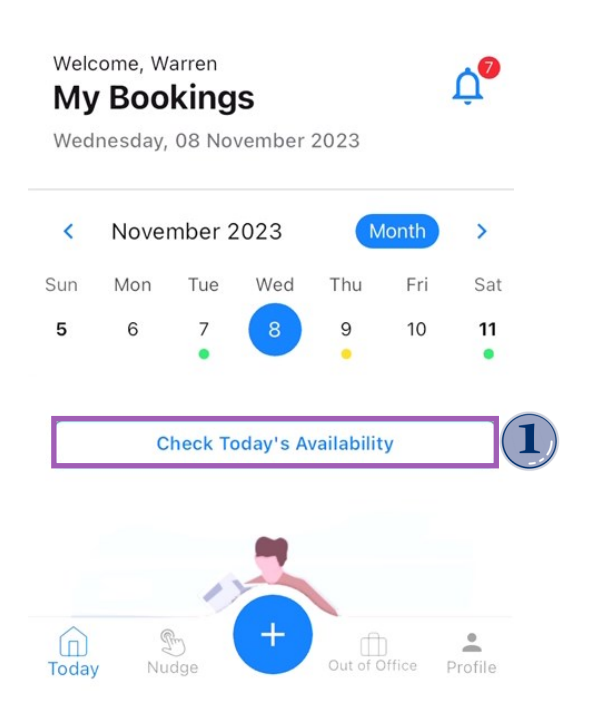

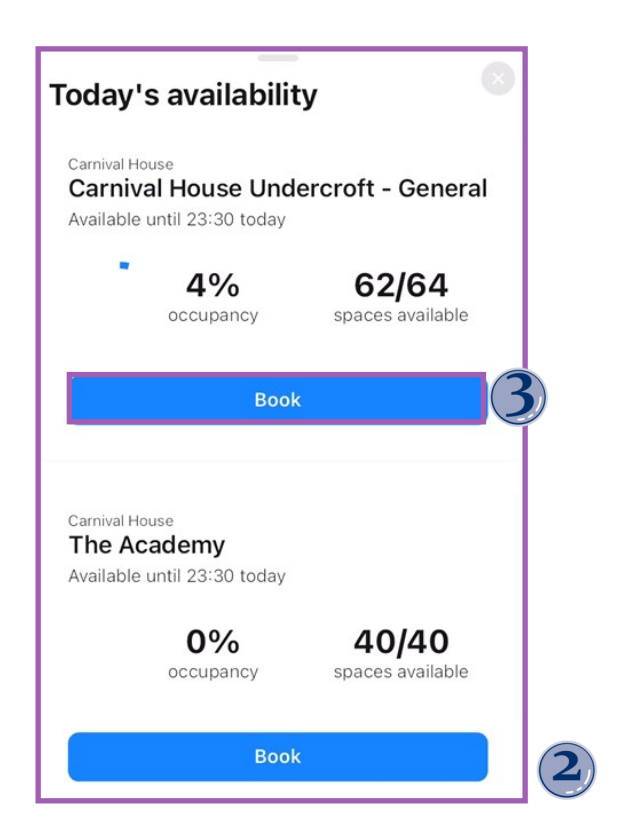

You will receive an instant answer if your request was successful or not.

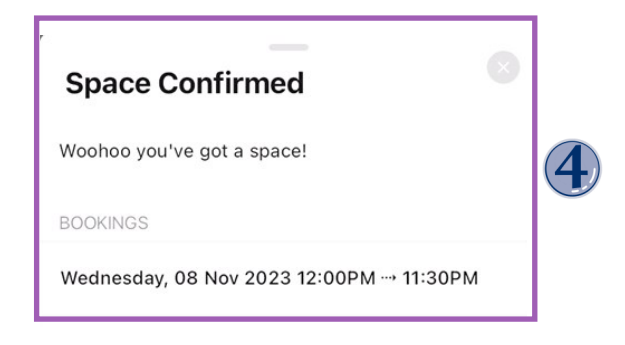

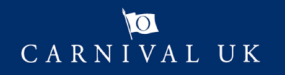

WAYLEADR

#### WAYLEADR Car Parking App: How to release a space on the app

If you have a parking space that you no longer need, you can release it so that another person can request it.

) Open the appropriate day you would like to release.

🎝 Tap Release

You will receive a confirmation window that you need to approve.

#### Press confirm.

| <        | Novem                 | nber 20  | 23                     | Month                       | >         |                                                                                                   |
|----------|-----------------------|----------|------------------------|-----------------------------|-----------|---------------------------------------------------------------------------------------------------|
| Sun<br>5 | Mon<br>6              | Tue<br>7 | Wed<br>8               | Thu<br>9                    | Sat<br>11 | Awesome, releasing your space will<br>allow someone else to book and use<br>that space! #GoodDeed |
| A        | •2. BSA •             | Check To | oday's Av<br>eral. Cai | vailability<br>rnival House |           | CANCEL CONFIRM                                                                                    |
| 11<br>A  | :15 AM - 1<br>PPROVED | 1:30 PM  | G22TXG                 |                             |           |                                                                                                   |
|          |                       |          | Release                | •                           | 2         |                                                                                                   |

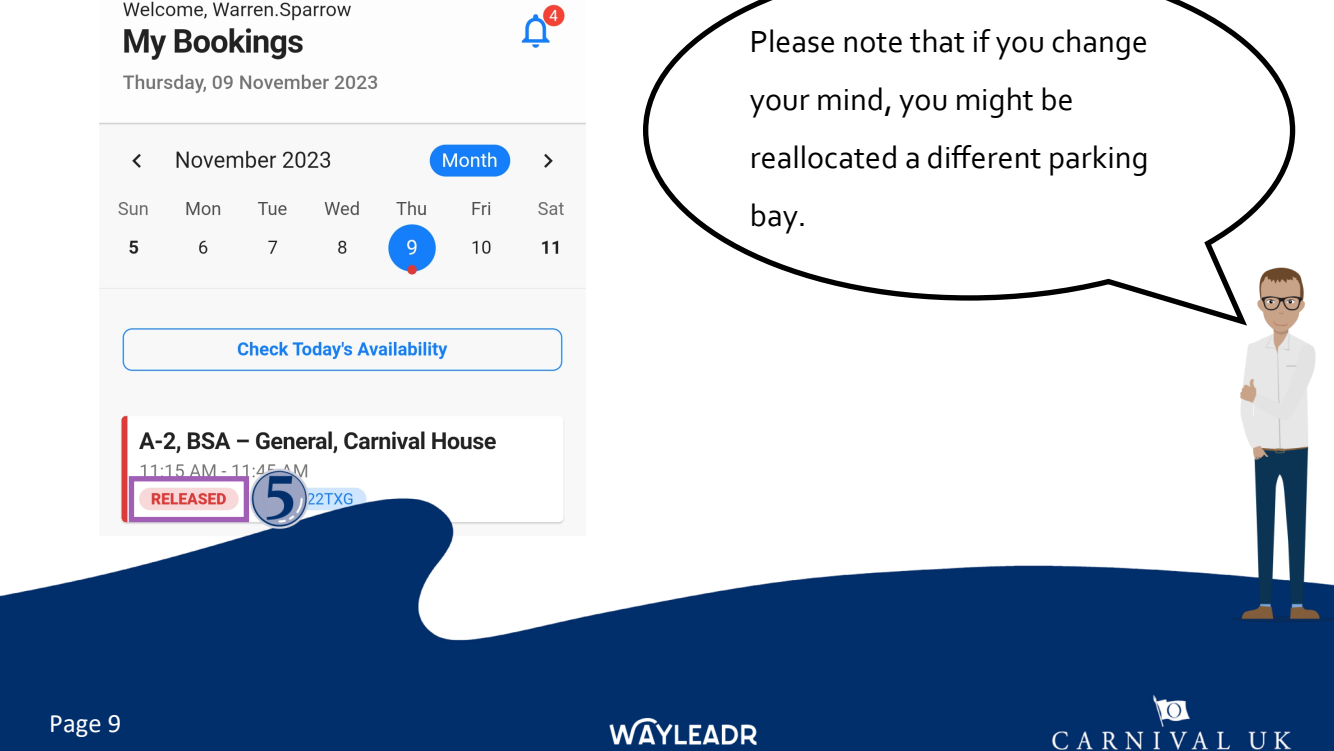

#### WAYLEADR Car Parking App: Book time away app

Booking time away frees up your space while you are out of the office.

Select Out of Office menu.

Tap Add Time Off.

Select the start and end dates for when you are out of the office.

#### Tap Save.

| Out of Office                              | Add Time Of               | f (2)  | ×         |               |         |       |    |    | SAVE |
|--------------------------------------------|---------------------------|--------|-----------|---------------|---------|-------|----|----|------|
| Record when you don't need a               | a space.                  |        |           | select<br>Nov | range - | - Nov | 22 |    | P    |
| Upcoming                                   | Past                      |        | s         | м             | т       | w     | Т  | F  | S    |
|                                            |                           | Noven  | nber 2023 | 3             |         |       |    |    |      |
| 30 Nov 2023 → 30 Nov 202<br>Carnival House | 3 1 449                   | 0<br>0 |           |               |         | 1     | 2  | 3  | 4    |
| 19 Nov 2023 → 19 Nov 202                   | <b>3</b> <sup>1</sup> day | 0<br>0 | 5         | 6             | 7       | 8     | 9  | 10 | 11   |
| Carnival House                             |                           |        | 12        | 13            | 14      | 15    | 16 | 17 | 18   |
|                                            |                           |        | 19        | 20            | 21      | 22    | 3  | 24 | 25   |
| Today Nudge                                | Out of Office             |        | 26        | 27            | 28      | 29    | 30 |    |      |
| III O                                      | <                         |        |           |               |         |       |    |    |      |

A review window will be displayed for you to accept.

#### Select Save.

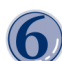

A Dialog box will confirm your time off as being recorded.

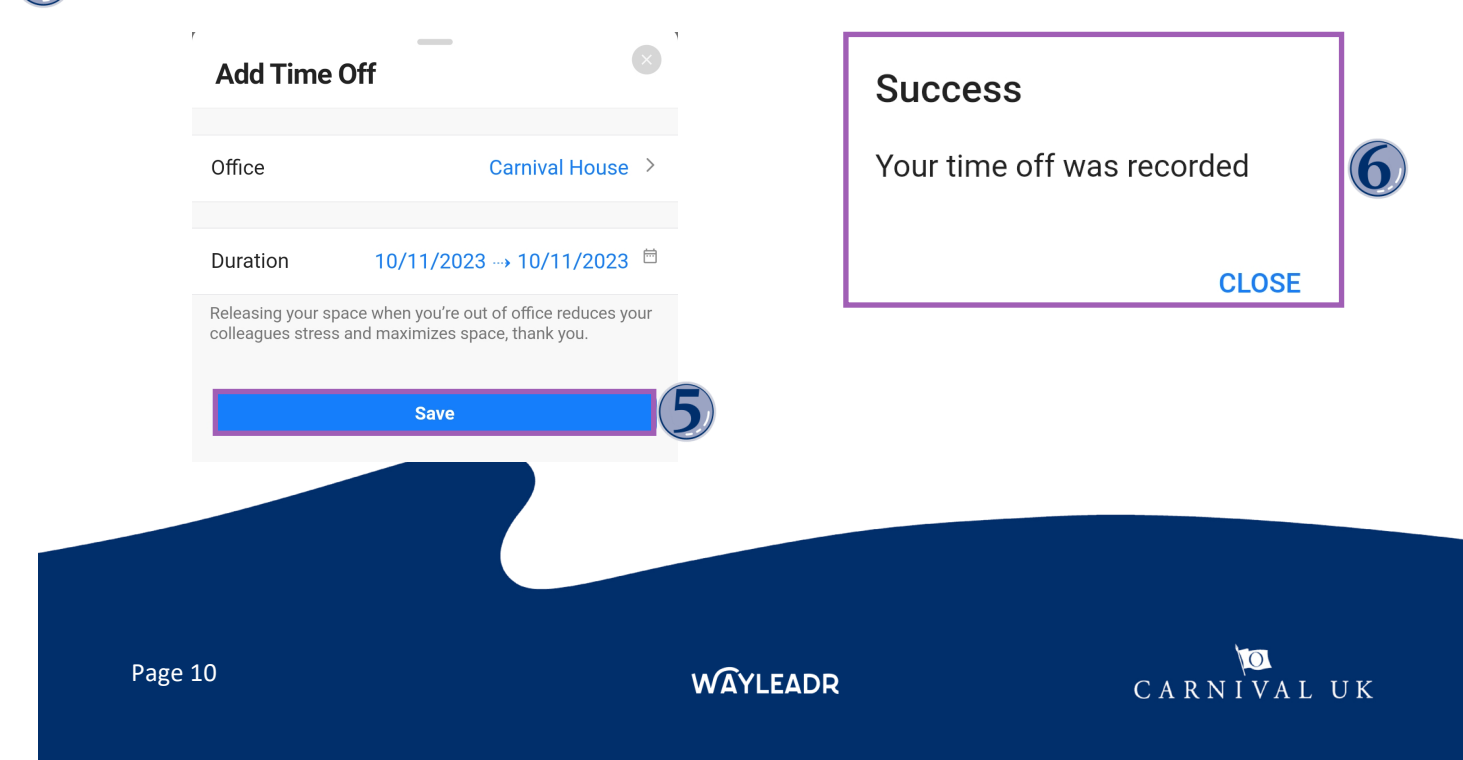